## **MEA Dues Pay-in-Full Instructions**

1. Go to <u>www.mea.org/</u> Click on the *Members Only* tab/ Then Pay Your Dues

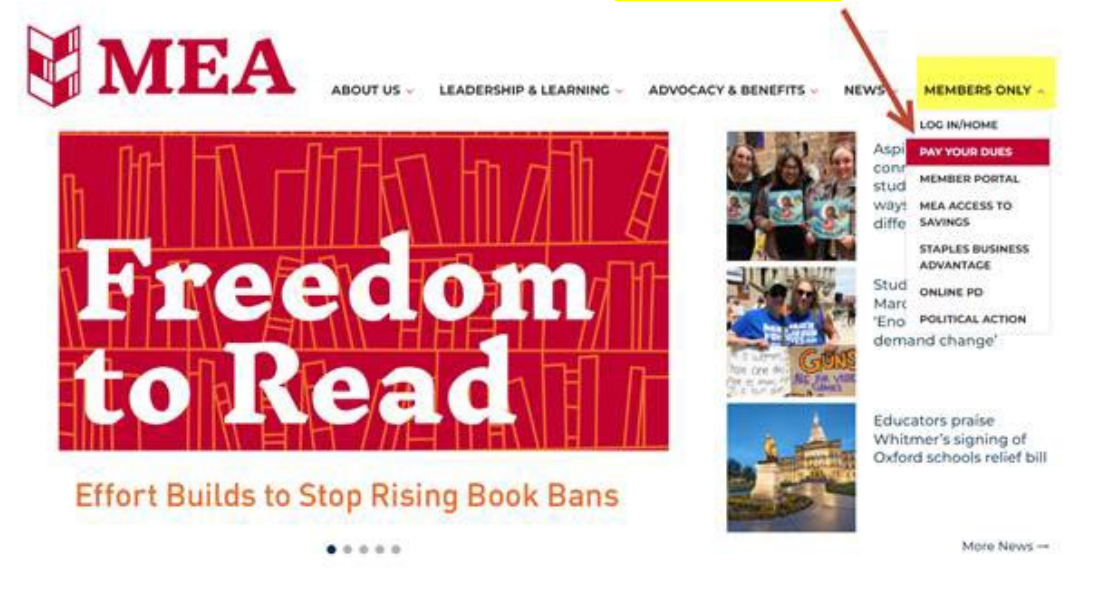

2. If you don't have an account yet to pay dues directly to MEA, click on the *Create New Account* button. If you already have an account enter the information and move to Step 4.

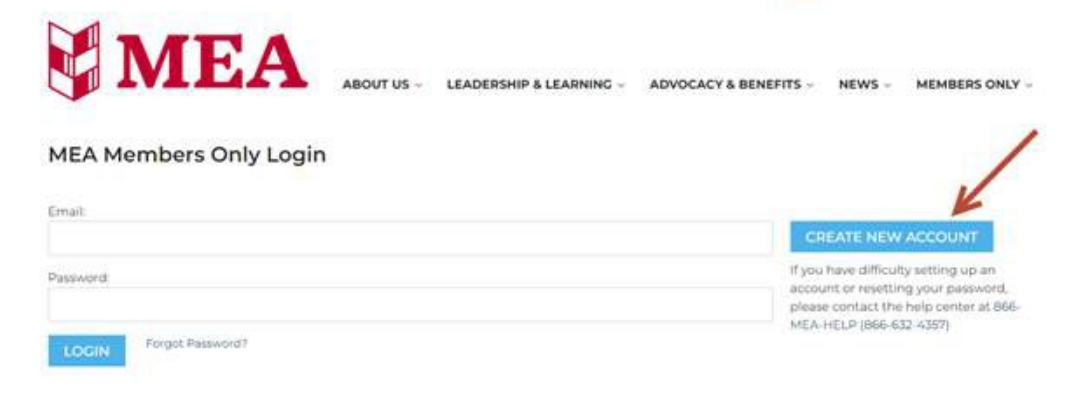

3. Enter the requested fields below:

|           | -          |          |         |    |  |
|-----------|------------|----------|---------|----|--|
|           | Cr         | eate     | Accou   | nt |  |
|           |            | Back t   | o login |    |  |
| am:       |            |          |         |    |  |
| MEA M     | ember/Loca | al Leade | r       |    |  |
| D MEA St  | aff        |          |         |    |  |
|           |            |          |         |    |  |
|           |            |          |         |    |  |
| our info: |            |          |         |    |  |
| First na  | me         |          |         |    |  |
| First na  | me         |          |         |    |  |
| First na  | me         |          |         |    |  |
| First na  | me         |          |         |    |  |

4. You'll be taken to this site/screen to access your individual billing information:

| Account Information Make A                         | Payment My Statements      | My Activity     | Current Balance          | Autopay      |                                    |
|----------------------------------------------------|----------------------------|-----------------|--------------------------|--------------|------------------------------------|
| Welcome,                                           |                            |                 |                          |              | Michigan Education Association     |
| My Balance                                         |                            | Your            | Group's New              | s            |                                    |
| Last Statement Balance:<br>Closing Date, 9/14/2023 | \$<br>View My Statements   |                 |                          |              |                                    |
| Recent Activity:<br>Since 9/15/2023                | \$0.00<br>View My Activity |                 |                          |              |                                    |
| Current Balance:<br>Due On 9/25/2023               | \$<br>View Detail          |                 |                          |              |                                    |
| Make Pa                                            | yment                      | For que adminis | estions abou<br>strator: | t your b     | alance, please contact your group  |
|                                                    |                            |                 | I                        | MEA Mer<br>8 | nbership Department<br>66-632-4357 |
|                                                    |                            |                 |                          | MEAMe        | mbership@mea.org                   |

5. Click on the blue box "Make a Payment".

| Account Information Make A Payme                               | nt My Statements My Activity Curr                         | ent Balance Autopay             |               |  |
|----------------------------------------------------------------|-----------------------------------------------------------|---------------------------------|---------------|--|
| 1                                                              | 2                                                         | 3                               | 4             |  |
| Amount                                                         | Method                                                    | Authorize                       | Confirm       |  |
| low much would you like                                        | e to pay Michigan Educat                                  | ion Association?                |               |  |
| O Pay current amount du                                        | e:                                                        | USD\$                           |               |  |
| View Details                                                   |                                                           |                                 |               |  |
| I'd like to pay a differer                                     | t amount:                                                 |                                 |               |  |
| My account balance                                             | in full - USD\$                                           | USD\$                           |               |  |
| Your account balance in full inclu                             | ides all unpaid charges                                   |                                 |               |  |
| View Details                                                   |                                                           |                                 |               |  |
| or questions about your amou<br>It 866-632-4357 or by email at | nt due or charges on your accou<br>MEAMembership@mea.org. | nt, please contact MEA Membersh | ip Department |  |
|                                                                |                                                           | nv#                             |               |  |

- 6. Select the second option "I'd like to pay a different amount".
- 7. In the pull down for that option, select "My account balance in full".
- 8. Then click the blue box "Next".
- 9. On the following screens, complete your payment information. Make sure to verify the email address your receipt will be sent to.
- 10.The official IBL rebate form will be mailed to your home in November. Make sure to complete the form and submit it to MEA by December 30, 2023, in order to receive your rebate (the check will be sent to you within 90 days of receipt of the completed form).